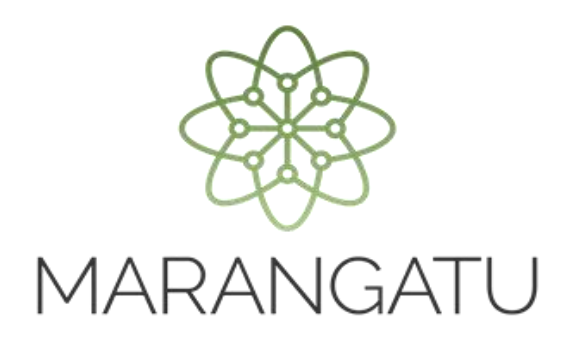

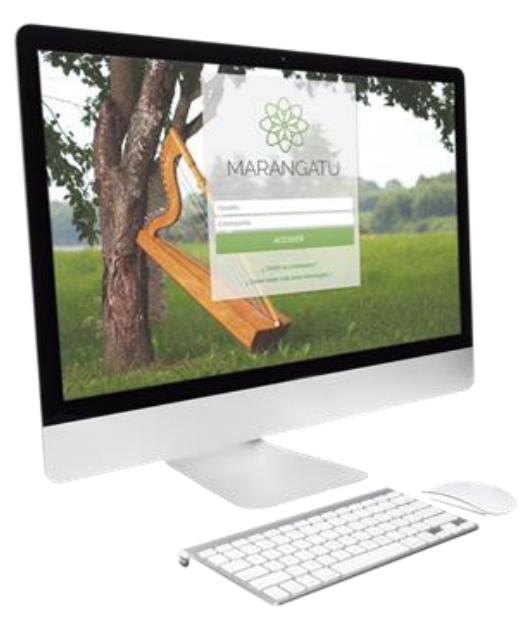

#### REGISTRO ADENDA A CONTRATO DE EXPORTACIÓN

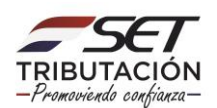

PASO 1: Ingrese al Sistema Marangatú con su Usuario y Clave de Acceso.

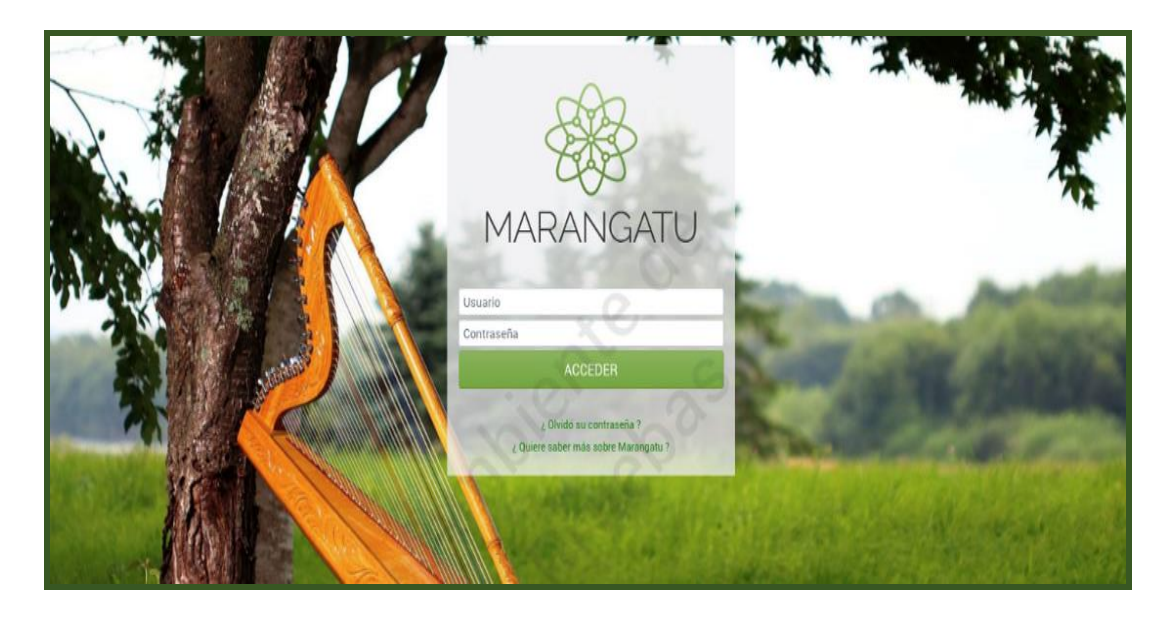

**PASO 2:** En caso que requiera informar una actualización (adenda) al Contrato de Exportación registrado ante la Administración Tributaria, debe ingresar al menú principal; módulo **Ajustes de Precio/Registro Adenda a Contrato de Exportación**.

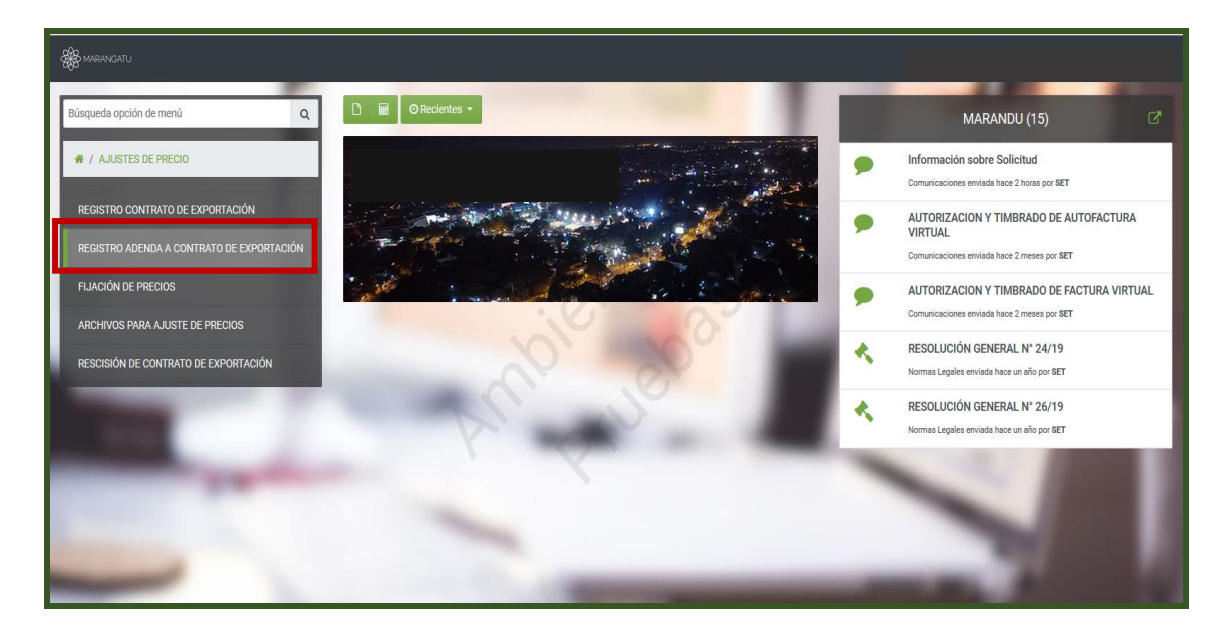

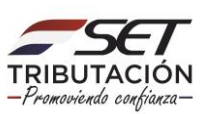

**PASO 3:** A continuación, se desplegará la pantalla de Registro de Adenda a Contrato de Exportación, debe ingresar el Identificador del Contrato, luego presionar el botón **Continuar.** 

| A AND AND AND AND AND AND AND AND AND AN |                                  |                   |     |
|------------------------------------------|----------------------------------|-------------------|-----|
|                                          | and the second second            |                   | A   |
|                                          | ADENDA A CONTRATO DE EXPORTACIÓN |                   |     |
|                                          | IDENTIFICACIÓN DEL CONTRATO      |                   |     |
|                                          | Identificador del Contrato       |                   |     |
|                                          | and the second                   |                   |     |
| Subsecretaría de Estado de Tributación   | Contacto                         | ¥ f               | You |
|                                          |                                  | × Cerrar Ventaria |     |

**PASO 4:** Posteriormente, el sistema desplegará la pantalla de Registro de Adenda a Contrato de Exportación, en la cual debe ingresar en la sección Información de la Adenda, los siguientes datos:

- <u>Número</u>: Número de adenda asignado por alguna de las partes.
- <u>Fecha de Celebración:</u> Fecha de Celebración de la Adenda.
- <u>Fecha de Aplicación</u>: Fecha desde la cual aplican la/s modificaciones acordadas en la adenda.

|        | ADENDA A CONTRAT                 | O DE EXPORTACIÓN                          |   |     |
|--------|----------------------------------|-------------------------------------------|---|-----|
|        | IDENTIFICACIÓN                   | DEL CONTRATO                              |   |     |
| RUC    | 4                                | Identificador del Contrato<br>51360070010 |   | 1.1 |
|        | INFORMACIÓN                      | de la adenda                              |   | 1.1 |
| Número | Fecha de celebra<br>Elegir Fecha | ción Fecha de Aplicación                  | Ö | 1   |

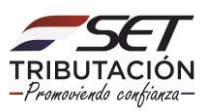

#### Importante

Podrán registrar las actualizaciones (Adendas al Contrato de Exportación), dentro de los 10 (diez) días hábiles siguientes al de la fecha de celebración que se expone en el documento.

**PASO 5:** Luego, se desplegarán los datos que pueden ser modificados a través de una Adenda, como ser: la cantidad del producto, unidad de medida, tolerancia superior e inferior, fechas (desde/hasta) de entrega y si permite o no entrega parciales.

| Tipo de Producto    |                  |          |
|---------------------|------------------|----------|
| Harina de Soja      | ÷                |          |
| Cantidad            | Unidad de Medida |          |
|                     | 1.000 Kilogramos | \$       |
| Tolerancia Superior | Unidad de Medida |          |
|                     | S G              | \$       |
| Tolerancia Inferior | Unidad de Medida |          |
|                     |                  | \$       |
| Entrega Desde       | Entrega Hasta    |          |
| 15/09/2020          | 31/12/2020       | <b>—</b> |

**PASO 6:** Asimismo, los datos relativos al lugar de entrega, precio, medio de pago, información del intermediario y de los firmantes del contrato.

|                                                               |                      | LUGAR DE ENTREGA                         |   |
|---------------------------------------------------------------|----------------------|------------------------------------------|---|
| País Argentina                                                | Ciudad BUENOS AIRES  | Dirección<br>COLON<br>País Destino Final |   |
|                                                               |                      | PRECIO                                   | ÷ |
| Condición de Entrega<br>CIF - Costo, seguro y flete (Cost, In | surance and Freight) | Fijación de Precios                      | ÷ |
| Medio de Pago<br>Medio de Pago<br>Transferencia bancaria      | Ano                  |                                          |   |
|                                                               | INFO                 | RMACIÓN DEL INTERMEDIARIO                |   |
| Identificación Tributaria                                     |                      | Nombre/Razón Social                      |   |
| País                                                          |                      | Ciudad •                                 |   |
| Dirección                                                     |                      | Empresa Vinculada                        |   |

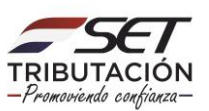

PASO 7: Una vez registrada la modificación presionar el botón Vista Preliminar.

| Comprador                     |          |  |
|-------------------------------|----------|--|
| Número Documento de Identidad |          |  |
| Nombre                        | Apellido |  |
| SILVANA                       | ESPINOLA |  |
| Vendedor                      |          |  |
| Número Documento de Identidad |          |  |
|                               |          |  |
| Nombre                        | Apellido |  |
| 1117                          | TODALES  |  |

**PASO 8:** El Sistema desplegará una Vista Preliminar del Documento, para su verificación, si está conforme presionar el botón Procesar Solicitud, caso contrario presionar el botón Volver y regresará a la solicitud.

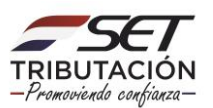

| FORM.648-1                             | ADEND                     | CONTRATO DE EXPORTAC            | IÓN        |
|----------------------------------------|---------------------------|---------------------------------|------------|
| 1-IDENTIFICACIÓN DEL CONTRIBUYEN       | re .                      |                                 |            |
| Identificador RUC                      |                           |                                 | DV 1       |
| Razón Social/Nombre y Apellido         | JARA SALINAS LIZ ANT      | ONIA                            |            |
| 2-CERTIFICADO DE CUMPLIMIENTO TR       | IBUTARIO EN CONTROVER     | SIA                             |            |
| Número de Certificado                  |                           | Número de control:              |            |
| 3- INFORMACION DE ADENDA               |                           |                                 |            |
| Identificador                          |                           |                                 |            |
| Número                                 | 2                         | Fecha de Celebración 14/09/20   | 20         |
|                                        | 28/09/2020                |                                 |            |
| 4- INFORMACIÓN DE CONTRATO             |                           |                                 |            |
| Contrato                               | 51360070010               | Fonho de Colebrarián 14/00/201  | 20         |
| Lugar de Celebración                   |                           | 14/07/20                        |            |
| 5- COMPRADOR                           |                           |                                 | 7.7        |
| Identification Tributaria              |                           |                                 | $\sim$     |
| Nombre / Razón Social                  | SILVANA ESPINOLA          |                                 |            |
| Pals                                   | Argentina                 |                                 |            |
| Cluded                                 | BUENOS AIRES              |                                 |            |
| Dirección                              | COLON                     |                                 |            |
| Empresa Vinculada                      | N                         |                                 |            |
| 6- PRODUCTO                            |                           |                                 |            |
| Tipo de Producto                       | Harina de Soja            | Photo a second                  | 10         |
| Cantidad<br>Tolaranola Superior        | 1.000,00                  | Unidad de Medida                | Niogramos  |
| Tolerancia Inferior                    |                           | Unidad de Medida                |            |
| Entrega Desde                          | 15/09/2020                | Entrega Hasta                   | 31/12/2020 |
| Permite Entregas Parciales             | N                         |                                 |            |
| 7- LUGAR DE ENTREGA.                   |                           |                                 |            |
| Pals                                   | Argentina                 |                                 |            |
| Cludad                                 | BUENOS AIRES              |                                 |            |
| Dirección<br>Durado / Lucas do Estreco | COLON                     |                                 |            |
| Pala Destino Final                     |                           |                                 |            |
| 8- PRECIO                              |                           |                                 |            |
| Condicion de Entrena                   | CIF - Costo, seguro y fet | e (Cost. Insurance and Freight) |            |
| Fijación de Precios                    | A fijar Basis y CBOT      |                                 |            |
| Medio de Pago                          | Transferencia bancaria    |                                 |            |
| 9- INFORMACION DEL INTERMEDIARIO       |                           |                                 |            |
| Identificación Tributaria              |                           |                                 |            |
| Nombre/Razón Social                    |                           |                                 |            |
| Pals                                   |                           |                                 |            |
| Cluded                                 |                           |                                 |            |
| Empresa Vincularia                     |                           |                                 |            |
| 10. EIDMANTES DEL CONTRATO             |                           |                                 |            |
| TO PROBATES DEL CONTRATO               | VENDEDOR                  | COMPRADOR                       |            |
| Nombre                                 | LUZ                       | SILVANA                         |            |
| Apellido                               | TORALES                   | ESPINOLA                        |            |
| Documento de Identidad                 |                           |                                 |            |
|                                        |                           |                                 |            |
|                                        |                           |                                 |            |

**PASO 9:** Posteriormente, el sistema desplegará la pantalla para adjuntar el documento (adenda al contrato de exportación) en formato "pdf", si va a adjuntar el documento en formato digital presione el botón **Subir Archivo.** 

#### Importante

Recuerde que para adjuntar el documento en formato digital (pdf), dispone de cincuenta (50) días corridos, contados desde el día siguiente de la fecha de celebración de la actualización (adenda).

Para adjuntar el documento debe realizar el proceso a través de la opción "Adjuntar Archivos para Ajuste de Precios", señalado más adelante.

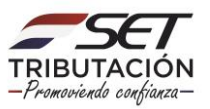

| OPCIONES               | IDENTIFICACIÓN DEL DOCUMENTO                          |    |
|------------------------|-------------------------------------------------------|----|
|                        | RUC                                                   |    |
| Ver Documento Completo |                                                       | A. |
|                        | Tipo de Documento                                     |    |
|                        | Adenda a Contrato de Exportación                      | ٠  |
|                        | Identificador del Documento                           |    |
|                        | 51360070011012                                        |    |
|                        |                                                       |    |
|                        | ARCHIVO ASOCIADO                                      |    |
|                        | Archivo Ajuste Precios                                |    |
|                        | Especificar la ruta del archivo para su procesamiento |    |
|                        |                                                       |    |
|                        | + Subir Archivo                                       |    |
|                        |                                                       |    |
|                        |                                                       |    |

**PASO 10:** Debe ubicar el documento en su PC, presionar el botón Abrir, el sistema adjuntará el documento al formulario. Una vez seleccionado el archivo digital, presionar el botón **Procesar**, caso contrario presionar el botón **Más tarde**.

| ADJU                   | NTAR DOCUMENTO DE AJUSTE DE PRECIOS | 2          |
|------------------------|-------------------------------------|------------|
| OPCIONES               | IDENTIFICACIÓN DEL DOCUMENTO        |            |
| Ver Documento Completo | RUC                                 |            |
|                        | Tipo de Documento                   |            |
|                        | Adenda a Contrato de Exportación    | \$         |
|                        | Identificador del Documento         |            |
|                        | 51360070011012                      |            |
|                        | 76                                  |            |
|                        | ARCHIVO ASOCIADO                    |            |
|                        | Archivo Aiuste Precios              |            |
|                        | → document(1).pdf                   |            |
|                        |                                     |            |
|                        | + Reemplazar Archivo                |            |
| 10                     |                                     |            |
|                        |                                     |            |
| Más                    | s Tarde                             | ✓ Procesar |
|                        |                                     |            |

#### Importante

- El tamaño del archivo no podrá superar los 1 (un) megabyte.
- El sistema le da la opción de verificar el adjunto o reemplazar.
- Una vez apretada la opción Finalizar el adjunto ya no podrá reemplazarse.

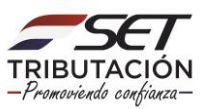

| OPCIONES               |     | IDENTIFICACIÓN DEL DOCL                          | JMENTO                      |   |
|------------------------|-----|--------------------------------------------------|-----------------------------|---|
|                        |     | RUC                                              |                             | _ |
| Ver Documento Completo |     |                                                  |                             |   |
|                        |     | Tipo de Documento                                |                             |   |
|                        |     | Adenda a Contrato de Exportación                 | ٥                           |   |
|                        |     | Identificador del Documento                      |                             |   |
|                        |     | 51360070011012                                   |                             |   |
|                        |     |                                                  |                             | _ |
|                        |     | ARCHIVO ASOCIADO                                 | )                           |   |
|                        |     | x document(1).pdf                                |                             |   |
|                        |     | A                                                |                             |   |
|                        | .0  | Su archivo se encuentra asociado al pr           | esente Documento.           |   |
|                        |     | Si lo desea nuede editar el archivo o dar nor fi | nalizado el actual proceso. |   |
|                        |     | Reemplazar Archivo 🗸                             | Finalizar                   |   |
|                        |     |                                                  |                             |   |
|                        | ~ . |                                                  |                             |   |

**PASO 11:** En caso que no haya adjuntado el documento en formato digital (pdf), al momento del registro de la Adenda, el estado del formulario Nº 648 Adenda Contrato de Exportación será de "ACEPTADO".

El sistema generará en forma automática un número de identificador para cada Adenda al contrato de exportación registrada. Dicho identificador le permitirá individualizar cada adenda realizada al contrato de exportación, a fin de adjuntar posteriormente el documento en formato digital.

| VANGATU |                        |                                                                                                    | <ul> <li>El documento ha sido finalizado exitosamente. 3×</li> <li>Se ha notificado al contribuyente.</li> </ul> |
|---------|------------------------|----------------------------------------------------------------------------------------------------|----------------------------------------------------------------------------------------------------|
|         | ADJ                    | JUNTAR DOCUMENTO DE AJUSTE DE PRECIOS                                                                                                    |                                                                                                    |
|         | OPCIONES               | IDENTIFICACIÓN DEL DOCUMENTO                                                                                                    |                                                                                                    |
|         | Ver Documento Completo | RUC Tipo de Documento Adentia a Contrato del Exportación  dentificador del Documento 51360070011012  ARCHIVO ASOCIADO                    | 1                                                                                                    |
| ×       |                        | document(1) pdf      El documento se encuentra en estado Aprobado.  No se permite la actualización del archivo asociado en dicho estado. |                                                                                                    |

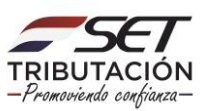

**PASO 12:** Podrá consultar el formulario Nº 648 a través de la opción Consultar Documentos.

|                                                                            | CONSULTA                                                                                                    |                                                                                                    |
|----------------------------------------------------------------------------|----------------------------------------------------------------------------------------------------|----------------------------------------------------------------------------------------------------|
|                                                                            | RUC                                                                                                    | Número Documento                                                                                    |
|                                                                            | Formulario<br>648 - ADENDA CONTRATO AJUSTE DE PRECIOS<br>¢<br>Fecha Documento Hasta                                                                                  | Fecha Documento Desde Elegir Fecha                                                                  |
|                                                                            | Elegir Fecha                                                                                                    | S                                                                                                   |
| Lange                                                                      |                                                                                                    | Q Búsqueda                                                                                          |
| <ul> <li>- 1 registro</li> <li>- 1 registro en página, 1 página</li> </ul> | IISTAR                                                                                                    |                                                                                                    |
| Consultar Formulario<br>Consultar 648 ADENDA AJU. PRECIO                   | Ruc         Número         Período         Fecha Documento         Usuario Incorporación           0) 5136007         64800004632         14/09/2020         5136007 | Estado Fecha de Procesamiento Usuario Procesamiento Lote-Consecutivo<br>Aprobado 14/09/2020 5136007 |
|                                                                            |                                                                                                    | 3                                                                                                   |
| Excel                                                                      |                                                                                                    |                                                                                                    |

Dirección de Asistencia al Contribuyente y de Créditos Fiscales 09/2020

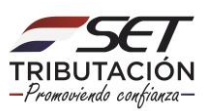